#### **REGISTRERING AV LISENS**

Gå inn på https://www.idrettsforbundet.no/sportsadmin/

Logg inn med brukernavn og passord (samme som på Minldrett.no).

| S SportsAdmin |
|---------------|
| Ny bruker     |
| Brukernavn:   |
| Passord:      |
| ×             |
| buypass       |

#### **OPPRETTE NY LISENS/NY SPILLER I KLUBB**

Velg lisenser i menyen til venstre og trykk «Opprett ny lisens»

| SA                                      |   | Lisens              |                    |
|-----------------------------------------|---|---------------------|--------------------|
| 🛒 Handlekurv (0)                        | < | Hva vil du gjøre?   |                    |
| Organisasjon                            | < |                     |                    |
| L Person                                | < | 0                   |                    |
| Lisens                                  | * | Vise eller endre    | Opprette py licens |
| Lisenser                                |   | eksisterende lisens | Opprette ny lisens |
| 1 Kurs                                  | ٠ |                     |                    |
| II Rapport                              | ٠ |                     |                    |
| Hjelp                                   | < |                     |                    |
| Logget på som<br>Ingrid Emilie Brevik i |   |                     |                    |
| Koll, IL - Volleyball                   | • |                     |                    |
| Logg ut                                 |   |                     |                    |

1. Velg gjeldende lisensperiode. Trykk neste.

| Legg til lisenser |                            |                  |  |  |  |  |  |
|-------------------|----------------------------|------------------|--|--|--|--|--|
| 1 Lisensperiod    | e 2 Personer               | 3 Lisensdetaljer |  |  |  |  |  |
| Velg lisenspe     | eriode                     |                  |  |  |  |  |  |
| Lisensperiode     | Volleyballsesongen 2015/16 | •                |  |  |  |  |  |
| Avbryt K Forrige  | Neste >                    |                  |  |  |  |  |  |

2. Skriv inn navn og fødselsdato på spiller. Trykk søk.

Dersom korrekt spiller kommer opp, velg denne og trykk neste. Se avsnitt «OPPRETTE NY SPILLER» dersom ikke spiller kommer opp (side 3).

| Søkekriterier<br>Navn Ingrid Emile Brevik<br>Postir/sted<br>Kubb Striv her for å saka<br>Tibiateztil<br>Q søte<br>Stribateztil<br>Q søte<br>Stribateztil<br>Stribateztil<br>Q søte<br>Stribateztil<br>Q søte<br>Stribateztil<br>Stribateztil<br>S | 1 Lisensperiode                                   | 2 Persone                                          | ar 3 Lisensdetaljer                                                |                 |             |                         |              |          |
|----------------------------------------------------------------------------------------------------|---------------------------------------------------|----------------------------------------------------|--------------------------------------------------------------------|-----------------|-------------|-------------------------|--------------|----------|
| Nom Ingrid Emile Brenk   Postnr/sted 90.09.1983   Kubb Brink her for å søke   Født til 30.09.1983   Tibbekestil G Sk   Søkeresultater  For å legge til lisens for en person, bruk lenken Velg for aktuell person for å gå videre til lisensdarføre. For å legge til lisens for en person, bruk lenken Velg for aktuell person for å gå videre til lisensdarføre. For å legge til lisens for en person, bruk lenken Velg for aktuell person for å gå videre til lisensdarføre. For å legge til lisens for en person, bruk lenken Velg for aktuell person for å gå videre til lisensdarføre. For å legge til lisens for en person, bruk lenken Velg for aktuell person for å legge dem til i utvåget under. Hvis ensket person ikke ble funnet kan en ny person opprettes vel å velge Opprett ny person. Personopplysninger for valgte personer kan endres vel å klikke på navnet.  Navn  For for å legge dem til utvåget under.  Navn  Fordt Souther Velg personer kan endres vel å klikke på navnet.  Navn Fordt Souther Velg personer kan endres velg å klikke på navnet.  Navn Fordt Souther Velg personer kan endres velg å klikke på navnet.  Navn Fordt Souther Velg personer kan endres velg å klikke på navnet.  Navn Fordt Souther Velg personer kan endres velg å klikke på navnet.  Navn Fordt Souther Velg personer kan endres velg å klikke på navnet.  Navn Fordt Souther Velg personer kan endres velg å klikke på navnet.  Navn Fordt Souther Velg personer kan endres velg å klikke på navnet.  Navn Fordt Souther Velg personer kan endres velg å klikke på navnet.  Navn Fordt Souther Velg personer Souther Velge personer kan endres velg å klikke på navnet.  Navn Fordt Souther Velge personer kan endres velge personer forda legge dem til utvåget endre velge personer klikke på navnet.  Navn Fordt Souther Velge personer kan endres velge å klikke på navnet.  Navn Fordt Souther Velge personer kan endres velge klikke på navnet.  Navn For                                                                                                    | Søkekriterier                                     |                                                    |                                                                    |                 |             |                         |              |          |
| Postnr/sted Født fra 30.09.1983   Klubb Skriv her for å sake Født til 30.09.1983   Tilbakestill Q Sok   Sockeresultater  For å legge til lisens for en person, bruk lenken Velg for aktuell person for å gå videre til lisensdetaje For å legge til lisens for fre personer, vidp personere for å legge den til utvinglet under. For å legge til lisens for en person, bruk lenken Velg for aktuell person for å gå videre til lisensdetaje For å legge til lisens for fre personer, vidp personere for å legge den til utvinglet under. For å legge til lisens for fre personer, vidp personer for å legge den til utvinglet under. For å legge til lisens for filme i den en vide som for å legge den til utvinglet under. For å legge til sens for en person, bruk lenken Velg for aktuel person for å den til utvinglet under. For å legge til sens for filme i den en vide som opprettes veld å velge Opprett ny person. Personepplysninger for velgte personer kan endres ved å kelke på navnet. Ver 1 - 1 av 1 resultater     Navn  Fordt  Fordt  Kinne LNDSTADS GATE 2  O457 OSLO  ingridbrevik@hotmail.com  41926652     Navn  Fordt  Kinne LNDSTADS GATE 2  O457 OSLO  ingridbrevik@hotmail.com  4192652     Navn  Fordt  Southiet  Output  Diversite  Diversite Diversite Diversite Diversite Diversite Diversite Dive                                                                                                    | Navn                                              | Ingrid Emilie Brevik                               |                                                                    |                 | Kjønn       | Kvinne                  |              |          |
| Kubb Striv her for å sake     Tilbaketelli     C Side   So å forge til litens for en person, bruk lenken Velg for aktuell person for å gå videre til lisens den an nær. Velg personere som skal ha lisens ved å merke knysboksen uvel velg deretter Vilg deretter Vilg deretter                                                                                                    | Postnr/sted                                       |                                                    |                                                                    |                 | Født fra    | 30.09.1983              |              | i        |
| Tilbakettii Q sole   Sokaresultater   For å legg til lisens for en person, bruk lenken Velg for aktuell person for å gå videre til lisensdatige. For å legg til lisens for free personer, velg personer som skal ha lisens vel å merke kryssboksen ved siden av navnet. Velg deretter Velg personer for å legge dem til utvalget under. Hvis ønske person för valgte personer kan endres ved å klikke på navnet.   Navn • Født • Kjønn • Adresse • Postnr/sted • E-postadresse • Mobiltelefon • Velg   • Brevik, Ingrid Emilie 30.09.1983 Kvine LANDSTADS GATE 2 0457 OSLO ingridbrevik@hotmail.com 41926552 • Velg   Viser 1 - 1 av 1 resultater   • Opprett ny person • Velg personer   Navn   • Født • Kjønn • Adresse • Postnr/sted • E-postadresse • Mobiltelefon • Velg   • User 1 - 1 av 1 resultater   • Velg personer   • Velg personer   • Velg personer   • Kjønn • Adresse • Postnr/sted • E-postadresse • Mobiltelefon • Fjørt   • Revik, Ingrid Emilie 30.09.1983 Kvine LANDSTADS GATE 2 0457 OSLO ingridbrevik@hotmail.com 4192652 • Velg                                                                                                    | Klubb                                             | Skriv her for å søke                               |                                                                    | ¥               | Født til    | 30.09.1983              |              | i        |
| Søkeresultater<br>For å legge til lisens for en person, bruk lenken Velg for aktuell person for å gå videre til<br>lisendatajer.<br>For å legge til lisens for flere personer, velg personere som skal ha lisens ved å merke<br>kryssboksen ved siden av navnet. Velg deretter Velg personer for å legge dem til i utvalge under.<br>Hvis ansket person ikke ble funnet kan en ny person opprettes ved å velge Opprett ny person.<br>Personopplyaninger for valgte personer kan endres ved å klikke på navnet.<br>I varn for valgte personer kan endres ved å klikke på navnet.<br>Viser 1 - 1 av 1 resultater<br>I opprett ny person Velg personer<br>Valgte personer<br>Navn for del personer<br>Valgte personer<br>Navn for del personer<br>Velg personer<br>Personer<br>I personer<br>Landstade State State                                                                                                    | Tilbakestill Q Søk                                |                                                    |                                                                    |                 |             |                         |              |          |
| Søkeresultater<br>For å legge til lisens for en person, bruk lenken Velg for aktuell person for å gå videre til<br>lisensdetajjer.<br>For å legge til lisens for flere personer, velg personene som skal ha lisens ved å merke<br>kryssboksen ved siden av navnet. Velg deretter Velg personene som opprettes ved å velge Opprett ny person.<br>Personopplysninger for valgte personer no apprettes ved å velge Opprett ny person.<br>Personopplysninger for valgte personer ikke ble funnet kan en ny person opprettes ved å velge Opprett ny person.<br>Personopplysninger for valgte personer som opprettes ved å velge Opprett ny person.<br>Personopplysninger for valgte personer ikke ble funnet kan en ny person opprettes ved å velge Opprett ny person.<br>Personopplysninger for valgte personer<br>Viser 1 - 1 av 1 resultater<br>Vagte personer<br>Vagte personer<br>Navn                                                                                                    |                                                   |                                                    |                                                                    |                 |             |                         |              |          |
| For å legge til lisens for en person, bruk lenken Velg for aktuell person for å gå videre til lisens detaljer.         For å legge til lisens for flere personer, velg personene som skal ha lisens ved å mærke krysboksen ved siden av navnet. Velg personene som skal ha lisens ved å mærke ved å Velge personer person ikke ble funnet kan en ny person oppretter velge personer.         Navn <ul> <li>Født</li> <li>Kvinne</li> <li>LANDSTADS GATE 2</li> <li>O457 OSLO</li> <li>ingridbrevik@hotmail.com</li> <li>41926652</li> <li>Velg</li> <li>Storprett ny person</li> <li>Velg personer</li> <li>Velg personer</li> <li>Navn</li> <li>Født</li> <li>Kvinne</li> <li>LANDSTADS GATE 2</li> <li>O457 OSLO</li> <li>ingridbrevik@hotmail.com</li> <li>Hobiltelfon</li> <li>Fjern</li> <li>Brevik, Ingrid Emilie</li> <li>30.09.1983</li> <li>Kvinne</li> <li>LANDSTADS GATE 2</li> <li>O457 OSLO</li> <li>ingridbrevik@hotmail.com</li> <li>Hobiltelfon</li> <li>Fjern</li> <li>ipersoner</li></ul>                                                                                                    | Søkeresultate                                     | r                                                  |                                                                    |                 |             |                         |              |          |
| lisendetaijer.<br>For å legge til lisens for fiere personer, velg deretter Velg personer for å legge dem til i utvalget under.<br>Hvis ansket person ikke ble funnet kan en ny person opprettes ved å velge Opprett ny person.<br>Personopplysninger for valgte personer kan endres ved å klikke på navnet.<br>Navn                                                                                                    | For å legge til lisens for                        | en person, bruk lenker                             | ı Velg for aktuell person for å gå vi                              | dere til        |             |                         |              |          |
| kryssbåsen ved siden av navnet. Velg deretter Velg personer for å legge dem til i utvalget under.<br>Hvis ensket person ikke ble funnet kan en ny person opprettes ved å velge Opprett ny person.<br>Personopplysninger for valgte personer kan endres ved å klikke på navnet.                                                                                                    | lisensdetaljer.<br>For å legge til lisens for     | flere personer, vela pe                            | rsonene som skal ha lisens ved å n                                 | nerke           |             |                         |              |          |
| Hvis ensket person ikke ble funnet kan en my person opprettes ved å velge Opprett ny person.   Personopplysninger for valgte personer kan endres ved å kilkke på navnet.     Navn    Født     Kyinn    Adresse    Postnr/sted     E-postadresse     Mobiltelefon     Vedg                Navn     Født     Kvinne    LANDSTADS GATE 2   0457 OSLO   ingridbrevik@hotmail.com   41926652   Velg   Person                  Navn     Født     Kjønn    Adresse     Postnr/sted     Postnr/sted     Postnr/sted     Postnr/sted                    Viser 1 - 1 av 1 resultater                       Valgte personer                             Valgte personer        Navn  Født     Navn     Født     Kvine      LANDSTADS GATE 2                                                                                                    | kryssboksen ved siden                             | av navnet. Velg deretter                           | Velg personer for å legge dem til i                                | utvalget under. |             |                         |              |          |
| Navn <ul> <li>Født</li> <li>Kjønn</li> <li>Adresse</li> <li>Postnr/sted</li> <li>E-postadresse</li> <li>Mobiltelefon</li> <li>Velg</li> </ul> Brevik, Ingrid Emilie     30.09.1983     Kvine     LANDSTADS GATE 2     0457 OSLO     ingridbrevik@hotmail.com     41926652     ✓ Velg           Viser 1 - 1 av 1 resultater <ul> <li>✓ Velg personer</li> </ul> Navn <ul> <li>Født</li> <li>Kjønn</li> <li>Adresse</li> <li>Postnr/sted</li> <li>E-postadresse</li> <li>Mobiltelefon</li> <li>Fjern</li> </ul> Navn <ul> <li>Født</li> <li>Kjønn</li> <li>Adresse</li> <li>Postnr/sted</li> <li>E-postadresse</li> <li>Mobiltelefon</li> <li>Fjern</li> </ul> I personer                                                                                                    | Hvis ønsket person ikke<br>Personopplysninger for | e ble funnet kan en ny p<br>valgte personer kan en | erson opprettes ved å velge Oppret<br>dres ved å klikke på navnet. | t ny person.    |             |                         |              |          |
| Navn <ul> <li>Fodt</li> <li>Kjønn</li> <li>Adresse</li> <li>Postnr/sted</li> <li>E-postadresse</li> <li>Mobiltelefon</li> <li>Velg</li> </ul> Brevik, Ingrid Emilie     30.09.1983         Kvine         LANDSTADS GATE 2         0457 OSLO         ingridbrevik@hotmail.com         41926652         Velg           Viser 1 - 1 av 1 resultater <ul> <li>Velg personer</li> </ul> <ul> <li>Velg personer</li> </ul> <ul> <li>Født</li> <li>Kønn</li> <li>Adresse</li> <li>Postnr/sted</li> <li>E-postadresse</li> <li>Mobiltelefon</li> <li>Fjern</li> </ul> Brevik, Ingrid Emilie         30.09.1983         Kvine         LANDSTADS GATE 2         0457 OSLO         ingridbrevik@hotmail.com         41926652 <li>Fjern</li>                                                                                                    |                                                   |                                                    |                                                                    |                 |             |                         |              |          |
| Brevik, Ingrid Emilie 30.09.1983 Kvine LANDSTADS GATE 2 0457 OSLO ingridbrevik@hotmail.com 41926652 ✓ Vel                                                                                                    | Navn                                              | 🕈 Født                                             | Kjønn  Adresse                                                     | 🔶 Pos           | tnr/sted    | -postadresse            | Mobiltelefon | n 🍦 Velg |
| Viser 1 - 1 av 1 resultater                                                                                                    | Brevik, Ingrid Emi                                | lie 30.09.1                                        | 983 Kvinne LANDSTAD                                                | S GATE 2 045    | 7 OSLO ir   | ngridbrevik@hotmail.com | 41926652     | 🗸 Velg   |
|                                                                                                    | Viser 1 - 1 av 1 resultate                        | r                                                  |                                                                    |                 |             |                         |              |          |
| Valgte personer<br>Navn  Født Kjønn Adresse Postnr/sted Forn Brevik, Ingrid Emilie 30.09.1983 Kvinne LANDSTADS GATE 2 0457 OSLO ingridbrevik@hotmail.com 41926652 Fjern                                                                                                    | + Opprett ny person                               | ✓ Velg personer                                    |                                                                    |                 |             |                         |              |          |
| Navn       Født       Kjønn       Adresse       Postnr/sted       E-postadresse       Mobiltelefon       Fjern         Brevik, Ingrid Emilie       30.09.1983       Kvinne       LANDSTADS GATE 2       0457 OSLO       ingridbrevik@hotmail.com       41926652       Image: Fjern         1: personer       Avbryt        Forrige       Neste >        Neste >                                                                                                    |                                                   |                                                    |                                                                    |                 |             |                         |              |          |
| Navn       Født       Kjønn       Adresse       Postnr/sted       E-postadresse       Mobiltelefon       Fjern         Brevik, Ingrid Emilie       30.09.1983       Kvinne       LANDSTADS GATE 2       0457 OSLO       ingridbrevik@hotmail.com       41926652                                                                                                    | Valgte person                                     | er                                                 |                                                                    |                 |             |                         |              |          |
| Brevik, Ingrid Emilie 30.09.1983 Kvinne LANDSTADS GATE 2 0457 OSLO ingridbrevik@hotmail.com 41926652                                                                                                    | Navn                                              | 🔶 Født                                             | Kjønn  Adresse                                                     |                 | ed 🔶 E-post | adresse                 | Mobiltelefon | Fjern    |
| Avbryt K Forrige Neste >                                                                                                    | Brevik, Ingrid Emilie                             | 30.09.1983                                         | Kvinne LANDSTADS GAT                                               | E 2 0457 OSL    | ) ingridb   | revik@hotmail.com       | 41926652     | 🛱 Fjern  |
| Avbryt K Forrige Neste >                                                                                                    | 1 personer                                        |                                                    |                                                                    |                 |             |                         |              |          |
|                                                                                                    | Avbryt < Forrige                                  | Neste 🕽                                            |                                                                    |                 |             |                         |              |          |

3. Velg riktig lisenstype ifht alder og nivået spilleren skal spille på. Trykk fullfør. NB! Dersom spilleren har vært aktiv i en annen klubb tidligere, må man i tillegg sende inn overgangsskjema til regionen.

| Legg til lisenser           |                                                                                                    |  |  |  |  |  |  |
|-----------------------------|----------------------------------------------------------------------------------------------------|--|--|--|--|--|--|
| 1 Lisensperiode             | 2 Personer 3 Lisensdetaljer                                                                                                    |  |  |  |  |  |  |
| Personinforma               | sjon                                                                                                    |  |  |  |  |  |  |
| Navn                        | Ingrid Emilie Brevik                                                                                                    |  |  |  |  |  |  |
| E-postadresse               | ingridbrevik@hotmail.com                                                                                                    |  |  |  |  |  |  |
| Mobiltelefon                | 41926652                                                                                                    |  |  |  |  |  |  |
| Generelt                    |                                                                                                    |  |  |  |  |  |  |
| Lisenstype<br>Varslingsmåte | Velg<br>Elite (1 410,00)<br>Elite pluss (1 460,00)<br>1 div (1 300,00)<br>1 div pluss (1 350,00)<br>17 år og eldre (800,00)<br>17 år og eldre pluss (850,00) |  |  |  |  |  |  |
| Tilknyttede fun             | Veteran NM sesong (575,00)<br>Veteran NM sesong pluss (625,00)<br>Veteran NM helg (300,00)<br>Veteran NM helg pluss (350,00)                                 |  |  |  |  |  |  |
| Tegnforklaring              |                                                                                                    |  |  |  |  |  |  |

## Tilknyttede funksjoner

| Tegnforklaring                                   |                                                       |            |
|--------------------------------------------------|-------------------------------------------------------|------------|
| ≁: Personen var sist aktiv i en anner<br>gruppe. | 1 gruppe. Det opprettes nå en overgang til registrert |            |
| Funksjonstype                                    | 🔶 Klubb                                               | ≜<br>∀ Sle |
| Utøver                                           | ≁ Koll, IL - Volleyball                               | Ing        |
|                                                  |                                                       |            |
| + Ny funksjon Alle tilgjengelige fur             | nksjonstyper er lagt til                              |            |

## **OPPRETTE NY LISENS/SPILLER HAR IKKE SPILT VOLLEYBALL TIDLIGERE**

Gjennomfør pkt 1 og 2 som over. Beskjed «ingen person funnet» kommer opp. Velg da «Opprett ny person».

| Søkekriterier                                            |                                                          |                                                       |                                          |               |            |              |        |
|----------------------------------------------------------|----------------------------------------------------------|-------------------------------------------------------|------------------------------------------|---------------|------------|--------------|--------|
| Navn                                                     | Siri-Linn Brevik                                         |                                                       |                                          | Kjønn         | Kvinne     |              |        |
| Postnr/sted                                              |                                                          |                                                       |                                          | Født fra      | 22.06.1987 |              |        |
| Klubb                                                    | Skriv her for å søke                                     |                                                       | Ŧ                                        | Født til      | 22.06.1987 |              |        |
| Tilbakestill Q Søk                                       |                                                          |                                                       |                                          |               |            |              |        |
| Søkeresultater                                           |                                                          |                                                       |                                          |               |            |              |        |
| For å legge til lisens for e<br>lisensdetaljer.          | en person, bruk lenken V                                 | elg for aktuell person fo                             | r å gå videre til                        |               |            |              |        |
| For å legge til lisens for f<br>kryssboksen ved siden av | ilere personer, velg perso<br>v navnet. Velg deretter Ve | onene som skal ha lisens<br>elg personer for å legge  | ved å merke<br>dem til i utvalget under. |               |            |              |        |
| Hvis ønsket person ikke t<br>Personopplysninger for v    | ole funnet kan en ny pers<br>valgte personer kan endre   | on opprettes ved a velge<br>es ved å klikke på navnet | e Opprett ny person.<br>:.               |               |            |              |        |
| 🗆 Navn 🔶 F                                               | ødt 🍦 Kjønn                                              | Adresse                                               | Postnr/sted                              | E-postadresse | 1          | Mobiltelefon | 🔶 Velg |
| Ingen personer funnet                                    |                                                          |                                                       |                                          |               |            |              |        |
| ◆ Opprett ny person                                      | ✓ Velg personer                                          |                                                       |                                          |               |            |              |        |

Fyll inn all informasjon i feltene og trykk lagre.

| Legg til lisenser |                      |                  |   |                 |               |        |  |  |
|-------------------|----------------------|------------------|---|-----------------|---------------|--------|--|--|
| 1 Lisensperiode   | 2 Personer           | 3 Lisensdetaljer |   |                 |               |        |  |  |
| Registrer ny p    | erson                |                  |   |                 |               |        |  |  |
| Fornavn *         | Siri-Linn            |                  |   | Adresse         | Rådyrfaret 11 |        |  |  |
| Etternavn *       | Järnhäll             |                  |   |                 |               |        |  |  |
| Fødselsdato*      | 22.06.1987           |                  | i | Postnr/sted *   | 1781          | HALDEN |  |  |
| Kjønn*            | Kvinne               |                  | • | Land            | Norge         |        |  |  |
| Mobil             | 45271688             |                  |   | Statsborgerskap | Norge         |        |  |  |
| E-post            | sirilinn@hotmail.com |                  |   |                 |               |        |  |  |
| Avbryt Lagre      |                      |                  |   |                 |               |        |  |  |

Følg oppskriften fra pkt 3 for å fullføre registreringen av spilleren.

NB! I enkelte tilfeller kan du få opp alternativer til spilleren. Det vil si at han/hun er registrert i idrettens database på grunnlag av deltakelse i annen idrett. Velg da det alternative som stemmer overens med den informasjonen du sitter på.

Betalingsinformasjonen kan hentes ut fra lisenssøket til enhver tid.

| SportsAdmin - Lisen   | s       | ×                                   |                                                           |                              |                            | <b>- - - - - - - - - -</b> |  |  |  |  |
|-----------------------|---------|-------------------------------------|-----------------------------------------------------------|------------------------------|----------------------------|----------------------------|--|--|--|--|
| ⊢ → C 🏠 http          | os://sp | portsadmin.nif.no/M                 | vc5/License/Wizard                                        |                              |                            | Q 🟠                        |  |  |  |  |
| SA                    |         | Lisens Volley                       | /ballsesongen 2015/16 - Ingrid Emilie Brevik              |                              |                            |                            |  |  |  |  |
| Handlekurv (0)        | ¢       | Lisensen ble lagret                 |                                                           |                              |                            |                            |  |  |  |  |
| Organisasjon          | <       | Tilbake til søkeresultat            | er 🖌 Endre lisens 🔮 Skriv ut lisens 🖌 Endre personopplysn | inger + Opprett ny betaling: | stransaksjon               |                            |  |  |  |  |
| Person                | ¢       | Generell Betalingslogg              |                                                           |                              |                            |                            |  |  |  |  |
| Lisens                | •       | Personinformasjon Lisensinformasjon |                                                           |                              |                            |                            |  |  |  |  |
| lisenser              |         | Kjønn                               | Kvinne                                                    | Lisensperiode                | Volleyballsesongen 2015/16 |                            |  |  |  |  |
| Kurs                  | <       | Adresse                             | LANDSTADS GATE 2                                          | Lisenstype                   | 17 år og eldre             |                            |  |  |  |  |
| Rapport               | <       | Postnr/sted                         | 0457 OSLO                                                 | Varslingsmåte                | E-post til person          |                            |  |  |  |  |
| 1 linte               |         | Idrettsnummer                       | K300983ING02                                              | Registreringsdato            | 22.09.2015                 |                            |  |  |  |  |
| нјер                  | •       | Født                                | 30.09.1983                                                | Utskriftsdato                |                            |                            |  |  |  |  |
| gget på som           |         | E-postadresse                       | ingridbrevik@hotmail.com                                  | Status                       | Registrert                 |                            |  |  |  |  |
| grid Emilie Brevik i  |         | Mobil primær                        | 47-41926652                                               | Detelingeinfe                |                            |                            |  |  |  |  |
| coll, IL - Volleyball | •       | Mobiltelefon                        | 41926652                                                  | Betalingsinio                | rmasjon                    |                            |  |  |  |  |
| a ut                  |         |                                     |                                                           | KID-nummer                   | 54911425                   |                            |  |  |  |  |
|                       |         |                                     |                                                           | Kontonummer                  | 51340606055                |                            |  |  |  |  |
|                       |         |                                     |                                                           | Fakturabeløp                 | 800,00                     |                            |  |  |  |  |
|                       |         |                                     |                                                           | Betalt beløp                 | 0,00                       |                            |  |  |  |  |
|                       |         |                                     |                                                           | Betaltdato                   |                            |                            |  |  |  |  |
|                       |         | Funksjoner                          |                                                           |                              |                            |                            |  |  |  |  |
|                       |         | Funksjonstype                       |                                                           | Klubb                        |                            | ÷                          |  |  |  |  |

## HENTE UT LISENSLISTE FØR TURNERING

Velg «Vise eller endre eksisterende lisens»

| SA                                             |   | Lisens                              |
|------------------------------------------------|---|-------------------------------------|
| 🛒 Handlekurv (0)                               | < | Hva vil du gjøre?                   |
| Organisasjon                                   | < |                                     |
| L Person                                       | ۰ |                                     |
| Lisens                                         | * | Vise eller endre Opprette ny lisens |
| Lisenser                                       |   | eksisterende lisens                 |
| 8 Kurs                                         | ۰ |                                     |
| II Rapport                                     | < |                                     |
| Hjelp                                          | < |                                     |
| Logget på som<br><b>Ingrid Emilie Brevik</b> i |   |                                     |
| Koll, IL - Volleyball                          | ۲ |                                     |
| Logg ut                                        |   |                                     |

Begrens søket ved hjelp av kriterier og trykk søk. Søk etter lisens

| + Legg til lisenser ▲                                    | Eksporter til Excel 🛛 💆 Eksporter til PDF |   |               |                            |  |  |  |  |
|----------------------------------------------------------|-------------------------------------------|---|---------------|----------------------------|--|--|--|--|
| Søkekriterier                                            |                                           |   |               |                            |  |  |  |  |
| Navn                                                     |                                           |   | Lisensperiode | Volleyballsesongen 2015/16 |  |  |  |  |
| Født fra dato                                            | 01.01.2000                                |   | Lisenstype    | Velg                       |  |  |  |  |
| Født til dato                                            | 01.01.2004                                | i | Status        | Betalt                     |  |  |  |  |
| Kjønn                                                    | Mann                                      | • |               |                            |  |  |  |  |
| Tilbakestill Q Søk                                       | Tilbakestill Q Søk                        |   |               |                            |  |  |  |  |
| Søkeresultate                                            | r                                         |   |               |                            |  |  |  |  |
| Klikk på personens navn for å se detaljer for en lisens. |                                           |   |               |                            |  |  |  |  |

#### Trykk eksporter til pdf

| SA                                      |   | Søk etter li          | øk etter lisens           |                     |            |            |               |          |                     |          |            |
|-----------------------------------------|---|-----------------------|---------------------------|---------------------|------------|------------|---------------|----------|---------------------|----------|------------|
| _                                       |   | + Legg til lisenser   | Eksporter til Excel       | A Eksporter til PDF |            |            |               |          |                     |          |            |
| 🛒 Handlekurv (0) 🔹 🔇                    |   | Cakekriterier         |                           |                     |            |            |               |          |                     |          |            |
| Organisasjon                            |   | Søkekniener           |                           |                     |            |            |               |          |                     |          |            |
| L Person <                              |   | Navn                  |                           |                     |            |            | Lisensperiode | Volleyba | illsesongen 2015/16 |          |            |
| 💾 Lisens 🗸                              |   | Født fra dato         | 01.01.2000                |                     |            |            | Lisenstype    | Velg     |                     |          |            |
| Lisenser                                |   | Født til dato         | 01.01.2004                |                     |            |            | Status        | Betalt   |                     |          |            |
| 8 Kurs                                  |   |                       |                           |                     |            |            |               |          |                     |          |            |
| ll Rapport 🔹                            |   | Kjønn                 | Mann                      |                     |            | •          |               |          |                     |          |            |
| 🛛 Hjelp 🔸                               |   | Tilbakestill Q Søk    |                           |                     |            |            |               |          |                     |          |            |
| Logget på som<br>Ingrid Emilie Brevik i |   | Søkeresultate         | er                        |                     |            |            |               |          |                     |          |            |
| Koll, IL - Volleyball                   | • |                       |                           |                     |            |            |               |          |                     |          |            |
| Logg ut                                 |   | Klikk på personens na | ivn for å se detaljer for | en lisens.          |            |            |               |          |                     |          |            |
|                                         |   | Velg handling på utva | lgte                      |                     |            |            |               |          |                     |          |            |
|                                         |   | Navn                  |                           | 🕈 Kjønn 🕴           | Født 0     | Lisenstype | \$ в          | eløp 🕴   | KID-nummer          | 🕴 Status | Dato       |
|                                         |   | Balk, Christian       |                           | Mann                | 20.10.2002 | 13 - 16 år | 6             | 35,00    | 54168919            | Betalt   | 16.08.2015 |
|                                         |   | Brende, Nickolai 3    | Johan Weider              | Mann                | 05.10.2002 | 13 - 16 år | 6             | 35,00    | 54179627            | Betalt   | 14.09.2015 |

# Print ut og ta med på turnering;

| Statusdato<br>16.08.2015<br>14.09.2015<br>18.09.2015<br>15.09.2015<br>11.09.2015<br>16.09.2015<br>16.09.2015<br>16.09.2015<br>15.09.2015 | sdato<br>12015<br>12015<br>12015<br>12015<br>12015<br>12015<br>12015<br>12015 |
|----------------------------------------------------------------------------------------------------|-------------------------------------------------------------------------------|
| 16.08.2015<br>14.09.2015<br>11.09.2015<br>18.09.2015<br>17.09.2015<br>11.09.2015<br>16.09.2015<br>16.09.2015<br>15.09.2015<br>14.09.2015 | 2015<br>2015<br>2015<br>2015<br>2015<br>2015<br>2015<br>2015                  |
| 14.09.2015<br>11.09.2015<br>18.09.2015<br>15.09.2015<br>17.09.2015<br>11.09.2015<br>16.09.2015<br>15.09.2015<br>14.09.2015               | 12015<br>12015<br>12015<br>12015<br>12015<br>12015                            |
| 11.09.2015<br>18.09.2015<br>15.09.2015<br>17.09.2015<br>11.09.2015<br>16.09.2015<br>15.09.2015<br>14.09.2015                             | 2015<br>2015<br>2015<br>2015<br>2015<br>2015                                  |
| 18.09.2015<br>15.09.2015<br>17.09.2015<br>11.09.2015<br>16.09.2015<br>16.09.2015<br>15.09.2015<br>14.09.2015                             | 2015<br>2015<br>2015<br>2015                                                  |
| 15.09.2015<br>17.09.2015<br>11.09.2015<br>16.09.2015<br>16.09.2015<br>15.09.2015<br>14.09.2015                                           | .2015<br>.2015<br>.2015                                                       |
| 17.09.2015<br>11.09.2015<br>16.09.2015<br>16.09.2015<br>15.09.2015<br>14.09.2015                                                         | 2015                                                                          |
| 11.09.2015<br>16.09.2015<br>16.09.2015<br>15.09.2015<br>14.09.2015                                                                       | .2015                                                                         |
| 16.09.2015<br>16.09.2015<br>15.09.2015<br>14.09.2015                                                                                     |                                                                               |
| 16.09.2015<br>15.09.2015<br>14.09.2015                                                                                                   | .2015                                                                         |
| 15.09.2015<br>14.09.2015                                                                                                    | 2015                                                                          |
| 14.09.2015                                                                                                    | 2015                                                                          |
|                                                                                                    | .2015                                                                         |
| 16.09.2015                                                                                                    | .2015                                                                         |
| 17.08.2015                                                                                                    | 2015                                                                          |
| 21.09.2015                                                                                                    | 2015                                                                          |
|                                                                                                    |                                                                               |
|                                                                                                    |                                                                               |
|                                                                                                    |                                                                               |
|                                                                                                    |                                                                               |
|                                                                                                    |                                                                               |
|                                                                                                    |                                                                               |
|                                                                                                    |                                                                               |
|                                                                                                    |                                                                               |
|                                                                                                    |                                                                               |
|                                                                                                    |                                                                               |